OpenStack soporta un buen número de tecnologías para proporcionar almacenamiento de bloques, en este caso vamos a explicar la utilización de LVM + iSCSI que es la tecnología utilizada por defecto y quizás la más adecuada para explicar el funcionamiento de OpenStack gracias a su sencillez. A diferencia del caso de KVM, que es sin duda ninguna el hipervisor más utilizado en despliegues de OpenStack, LVM + iSCSI no es la combinación más extendida ya que hay múltiples opciones (Ceph RBD, GlusterFS, sistemas de almacenamiento de múltiples fabricantes, etc.), de entre todas es Ceph RBD la opción preferida de acuerdo a la última encuesta de uso de OpenStack.

## LVM

Logical Volume Manager 2 (LVM2) o simplemente LVM es una implementación de volúmenes lógicos para el kérnel de linux. Permite abstraer los dispositivos de bloques lógicos utilizados por el sistema o los usuarios de los dispositivos físicos de la máquina, permitiendo una gestión más adecuada y dinámica de los recursos.

LVM en sí mismo no proporciona redundancia, ésta habitualmente se proporciona utilizando RAID por debajo.

# iscsi

iSCSI es un estándar que permite utilizar la interfaz de transferencia de datos de bus SCSI a través de una red TCP/IP. Es un protocolo de la capa de transporte que básicamente permite la utilización de un dispositivo de bloques en un equipo remoto.

#### Creación de un volumen

Utilizamos el cliente cinder para crear un nuevo volumen:

| <pre>\$ cinder createdisplay-name vol3 1</pre> |                                      |  |  |
|------------------------------------------------|--------------------------------------|--|--|
| Property                                       | Value                                |  |  |
| +                                              | +<br>I                               |  |  |
| availability zone                              | nova                                 |  |  |
| bootable                                       | false                                |  |  |
| created_at                                     | 2014-05-29T09:54:39.441869           |  |  |
| <pre>display_description</pre>                 | None                                 |  |  |
| display_name                                   | vol3                                 |  |  |
| id id                                          | d61284c3-4daa-48e1-9731-cd6d4361b4c6 |  |  |
| metadata                                       | {}                                   |  |  |
| size                                           | 1                                    |  |  |
| snapshot_id                                    | None                                 |  |  |
| source_volid                                   | None                                 |  |  |
| status                                         | creating                             |  |  |
| <pre>volume_type</pre>                         | None                                 |  |  |
| +                                              | +                                    |  |  |

Desde el nodo de almacenamiento (equipo en el que se encuentra instalado cinder o que está configurado como backend) veremos la creación de un nuevo volumen lógico del tamaño solicitado:

```
# lvs
...
volume-d61284c3-4daa-48e1-9731-cd6d4361b4c6 cinder-volumes -wi-ao---- 1,00g
...
```

Este volumen se ha creado sobre el grupo de volúmenes *cinder-volumes* y se identifica con el nombre *volume-* seguido del UUID del volumen de OpenStack.

Aunque el volumen ya esté creado, el target iSCSI correspondiente no se creará hasta que se realice la asociación del volumen a una determinada instancia.

### Asociación de un volumen a una instancia

Para asociar un volumen a una instancia utilizamos el cliente nova:

\$ nova volume-attach f69ab4d9-ed28-406e-8a78-67f62a5e4bc2 d61284c3-4daa-48e1-9731-cd6d4361 b4c6

En ese momento se crea un nuevo target iSCSI asociado a este volumen lógico que podemos ver con la siguiente instrucción:

```
# tgtadm --lld iscsi --op show --mode target
. . .
Target 7: iqn.2010-10.org.openstack:volume-d61284c3-4daa-48e1-9731-cd6d4361b4c6
   System information:
           Driver: iscsi
               State: ready
        I_T nexus information:
        LUN information:
            LUN: 0
               Type: controller
                   SCSI ID: IET 00070000
                   SCSI SN: beaf70
                   Size: 0 MB, Block size: 1
                   Online: Yes
                   Removable media: No
                   Prevent removal: No
                   Readonly: No
                   Backing store type: null
                   Backing store path: None
                   Backing store flags:
                LUN: 1
                   Type: disk
                   SCSI ID: IET
                                  00070001
                   SCSI SN: beaf71
                   Size: 1074 MB, Block size: 512
                   Online: Yes
                   Removable media: No
                   Prevent removal: No
                   Readonly: No
                   Backing store type: rdwr
                   Backing store path: /dev/cinder-volumes/volume-d61284c3-4daa-48e1-9731-
cd6d4361b4c6
                   Backing store flags:
        Account information:
        ACL information:
            ALL
```

Y en el nodo de computación correspondiente podemos ver la conexión realizada con detalle:

```
# iscsiadm -m session -P 3
Target: iqn.2010-10.org.openstack:volume-d61284c3-4daa-48e1-9731-cd6d4361b4c6 (non-flash)
       Current Portal: 192.168.222.11:3260,1
   Persistent Portal: 192.168.222.11:3260,1
           *******
           Interface:
           *******
           Iface Name: default
               Iface Transport: tcp
               Iface Initiatorname: ign.1993-08.org.debian:01:cab427965c1
              Iface IPaddress: 192.168.222.23
               Iface HWaddress: <empty>
              Iface Netdev: <empty>
               SID: 121
              iSCSI Connection State: LOGGED IN
              iSCSI Session State: LOGGED IN
              Internal iscsid Session State: NO CHANGE
               *******
               Timeouts:
               ******
               Recovery Timeout: 120
               Target Reset Timeout: 30
               LUN Reset Timeout: 30
               Abort Timeout: 15
               ****
               CHAP:
           *****
               username: ZQg9H5oC5b5rHBthfSFf
               password: *******
               username in: <empty>
               password in: *******
               ******
               Negotiated iSCSI params:
               ******
               HeaderDigest: None
               DataDigest: None
               MaxRecvDataSegmentLength: 262144
               MaxXmitDataSegmentLength: 8192
               FirstBurstLength: 65536
               MaxBurstLength: 262144
               ImmediateData: Yes
               InitialR2T: Yes
              MaxOutstandingR2T: 1
               ********
               Attached SCSI devices:
               *****
               Host Number: 127
                                    State: running
               scsi127 Channel 00 Id 0 Lun: 0
               scsi127 Channel 00 Id 0 Lun: 1
                      Attached scsi disk sdj
                                                   State: running
```

Si volcamos la salida del "kernel ring buffer" con la instrucción dmesg del nodo de computación donde se encuentra ejecutándose la instancia, vemos una salida como la siguiente:

scsi5 : iSCSI Initiator over TCP/IP scsi 5:0:0:0: RAID IET Controller 0001 PQ: 0 ANSI: 5 scsi 5:0:0:0: Attached scsi generic sg7 type 12 scsi 5:0:0:1: Direct-Access IET VIRTUAL-DISK 0001 PQ: 0 ANSI: 5 sd 5:0:0:1: Attached scsi generic sg8 type 0 sd 5:0:0:1: [sdj] 2097152 512-byte logical blocks: (1.07 GB/1.00 GiB) sd 5:0:0:1: [sdj] Write Protect is off sd 5:0:0:1: [sdj] Write Protect is off sd 5:0:0:1: [sdj] Write cache: enabled, read cache: enabled, doesn't support DPO or FUA sdg: unknown partition table sd 5:0:0:1: [sdj] Attached SCSI disk

Es decir, el que realiza la conexión iSCSI es el nodo de computación y el dispositivo de bloques remoto aparece como un dispositivo de bloques local asociado a /dev/sdj. Sin embargo este dispositivo de bloques no lo utiliza directamente el nodo de computación sino que se lo transfiere a la máquina virtual modificando el fichero /etc/libvirt/qemu/instance-0000001c.xml con las líneas:

```
<disk type='block' device='disk'>
	<driver name='qemu' type='raw' cache='none'/>
	<source dev='/dev/disk/by-path/ip-192.168.0.68:3260-iscsi-iqn.2010-10.org.openstack:volu
me-d61284c3-4daa-48e1-9731-cd6d4361b4c6-lun-1'/>
	<target dev='vdb' bus='virtio'/>
	<serial>d61284c3-4daa-48e1-9731-cd6d4361b4c6</serial>
	<address type='pci' domain='0x0000' bus='0x00' slot='0x06' function='0x0'/>
	</disk>
```

#### Instantáneas

Si hacemos una instantánea de un volumen:

```
$ cinder snapshot-create vol3
+----+
| Property | Value |
+---++
| created_at | 2014-05-29T10:39:24.806930 |
| display_description | None |
| display_name | None |
| id | 9236ca13-0b71-4050-8ac0-467827719327 |
```

|   | metadata  | {}                                   |
|---|-----------|--------------------------------------|
|   | size      | 1                                    |
|   | status    | creating                             |
|   | volume_id | d61284c3-4daa-48e1-9731-cd6d4361b4c6 |
| + |           | ++                                   |

Se utiliza directamente una instantánea de LVM:

```
      # lvs
      VG
      Attr
      LSize
      Pool Or

      igin
      Data%
      Move Log Cpy%Sync Convert
      1,00g
      vol

      _snapshot-3546a39f-fc32-42ea-9c51-2d6959f9798a
      cinder-volumes swi-a-s---
      1,00g
      vol

      ume-70ba58bf-1201-4b27-8de3-a1f2f1bf49ed
      0,00
      VG
      VG
      VG
      VG
      VG
```

Pero no se ha creado ningún target nuevo ya que las instantáneas de volumen no son directamente utilizables como volúmenes sino que es necesario crear un nuevo volumen desde ellas para poder asociarlo posteriormente a una instancia.

### Borrado seguro de volúmenes

Puesto que estamos en un sistema de recursos compartidos el mecanismo que utiliza por defecto OpenStack para borrar los volúmenes es seguro porque antes de eliminar el volumen lógico procede a llenarlo de ceros para evitar que los datos que allí hubieran los pueda leer posteriormente otro usuario.

Para ver este comportamiento bien es preciso tener configurado cinder en modo debug y proceder a eliminar un volumen cualquiera:

\$ cinder delete 70ba58bf-1201-4b27-8de3-a1f2f1bf49ed

Si vemos los registros de cinder-volume podemos extraer los siguientes mensajes:

```
2014-05-29 12:50:26.023 13973 DEBUG cinder.openstack.common.processutils [req-1f17dc86-1de
6-4483-b106-d09cd2ab70be 0f94f0bbcdee4715ba2750502bb0d63f 0912c80bef254d7b9352632793cf75b
9] Running cmd (subprocess): sudo cinder-rootwrap /etc/cinder/rootwrap.conf dd count=0
if=/dev/zero of=/dev/mapper/cinder--volumes-volume--70ba58bf--1201--4b27--8de3--a1f2f1bf49
ed iflag=direct oflag=direct execute /usr/lib/python2.6/site-packages/cinder/openstack/com
mon/processutils.py:142
...
```

2014-05-29 12:50:43.121 13973 INFO cinder.volume.manager [req-1f17dc86-1de6-4483-b106-d09c